Remote Network Drive Access

- 1. Open Explorer
- 2. Right Click on "This PC". Left-click on "Map Network Drive..."

| ▶     ▶     ▼       This PC       File     Computer     ▼ | View                                                                                            |                                     |     | -              | ٥ | ×<br>^ <b>?</b> |
|-----------------------------------------------------------|-------------------------------------------------------------------------------------------------|-------------------------------------|-----|----------------|---|-----------------|
| Properties Open Rename<br>Location                        | Access Map network Add a network<br>media • drive • location<br>Network                         | Open<br>Settings & Manage<br>System |     |                |   |                 |
| ← → ∽ ∱ Þ 1                                               | This PC                                                                                         |                                     | v D | Search This PC |   | Q               |
| Quick access     GneDrive                                 | <ul> <li>Folders (7)</li> <li>Devices and drives (2)</li> <li>Network locations (11)</li> </ul> |                                     |     |                |   |                 |
| 7 🍮 This PC                                               | Expand                                                                                          |                                     |     |                |   |                 |
| > 🇳 Network                                               | 👎 Manage                                                                                        |                                     |     |                |   |                 |
|                                                           | Map network drive                                                                               |                                     |     |                |   |                 |
|                                                           | Disconnect network drive                                                                        |                                     |     |                |   |                 |
|                                                           | Open in new window                                                                              |                                     |     |                |   |                 |
|                                                           | Pin to Quick access                                                                             |                                     |     |                |   |                 |
|                                                           | Add a network location                                                                          |                                     |     |                |   |                 |
|                                                           | Delete                                                                                          |                                     |     |                |   |                 |
|                                                           | Rename                                                                                          |                                     |     |                |   |                 |
|                                                           | Properties                                                                                      |                                     |     |                |   |                 |

3. Uncheck the "Reconnect and Sign-in" box.

|   |             |                                                                               | × |
|---|-------------|-------------------------------------------------------------------------------|---|
| + | 😪 Map No    | etwork Drive                                                                  |   |
|   | What ne     | etwork folder would you like to map?                                          |   |
| 1 | Specify the | e drive letter for the connection and the folder that you want to connect to: |   |
|   | Drive:      | W: ~                                                                          |   |
|   | Folder:     | Srowse                                                                        |   |
|   |             | Example: \\server\share                                                       |   |
|   |             | Reconnect at sign-in                                                          |   |
|   |             | Connect using different credentials                                           |   |
|   |             | Connect to a Web site that you can use to store your documents and pictures.  |   |
|   |             |                                                                               |   |
|   |             |                                                                               |   |
|   |             |                                                                               |   |
|   |             |                                                                               |   |
|   |             | Finish Cance                                                                  | I |

4. Click the "Connect to a Web site that you can use to store your documents and pictures." link.

|   | •           |                                                                               | × |
|---|-------------|-------------------------------------------------------------------------------|---|
| ÷ | 샋 Map Ne    | etwork Drive                                                                  |   |
|   | What ne     | twork folder would you like to map?                                           |   |
|   | Specify the | e drive letter for the connection and the folder that you want to connect to: |   |
|   | Drive:      | W: ~                                                                          |   |
|   | Folder:     | Browse                                                                        |   |
|   |             | Example: \\server\share                                                       |   |
|   |             | Reconnect at sign-in                                                          |   |
|   |             | Connect using different credentials                                           |   |
|   |             | Connect to a Web site that you can use to store your documents and pictures.  |   |
|   |             |                                                                               |   |
|   |             |                                                                               |   |
|   |             |                                                                               |   |
|   |             | Finish Cance                                                                  | I |

5. Click the Next button on the "Welcome to the Add Network Location Wizard" pop-up.

 $\times$ 

| ÷ | Add Network Location                                                                                                    |
|---|----------------------------------------------------------------------------------------------------|
|   | Welcome to the Add Network Location Wizard                                                                                                    |
|   | This wizard helps you sign up for a service that offers online storage space. You can use this space to store, organize, and share your documents and pictures using only a web browser and Internet connection. |
|   | You can also use this wizard to create a shortcut to a website, an FTP site, or other network location.                                                                                                    |
|   |                                                                                                    |
|   |                                                                                                    |
|   |                                                                                                    |
|   |                                                                                                    |
|   |                                                                                                    |
|   | Next                                                                                                    |
|   | Next                                                                                                    |

6. Click the "Choose a customer network location" item and click Next.

| د<br>ج | Add Network Location                                                                                 | × |
|--------|----------------------------------------------------------------------------------------------------|---|
|        | Where do you want to create this network location?                                                   |   |
|        | Choose a custom network location<br>Specify the address of a website, network location, or FTP site. |   |
|        |                                                                                                    |   |
|        |                                                                                                    |   |
|        |                                                                                                    |   |
|        |                                                                                                    |   |
|        |                                                                                                    |   |
|        |                                                                                                    |   |
|        | Next Cance                                                                                           | I |

7. Enter <a href="https://winftp.catawba.edu:5789">https://winftp.catawba.edu:5789</a> in the Internet or network address: box and click Next.

|   |                                                                                              | × |
|---|----------------------------------------------------------------------------------------------|---|
| ← | Add Network Location                                                                         |   |
|   | Specify the location of your website                                                         |   |
|   | Type the address of the website, FTP site, or network location that this shortcut will open. |   |
|   |                                                                                              |   |
|   | Internet or network address:                                                                 |   |
|   | https://winftp.catawba.edu:5789 		 Browse                                                    |   |
|   | <u>View examples</u>                                                                         |   |
|   |                                                                                              |   |
|   |                                                                                              |   |
|   |                                                                                              |   |
|   |                                                                                              |   |
|   |                                                                                              |   |
|   | Next Cance                                                                                   |   |
|   |                                                                                              |   |

8. When prompted for your credentials, enter CC\<username> in the username field. Be sure to enter the "CC\" before your username or it will fail. Once the credentials are entered, click OK.

| Windows Security              | ×       |  |  |  |
|-------------------------------|---------|--|--|--|
| Connect to winftp.catav       | wba.edu |  |  |  |
| Connecting to winftp.catawba. | edu     |  |  |  |
| cc\jdoe                       |         |  |  |  |
| •••••                         |         |  |  |  |
| Remember my credentials       |         |  |  |  |
| ОК                            | Cancel  |  |  |  |
|                               |         |  |  |  |

9. You can enter a custom name for the drive mapping or take the default. Click Next.

|   |                                                                                           | $\times$ |
|---|-------------------------------------------------------------------------------------------|----------|
| ← | Add Network Location                                                                      |          |
|   | What do you want to name this location?                                                   |          |
|   | Create a name for this shortcut that will help you easily identify this network location: |          |
|   | https://winftp.catawba.edu:5789.                                                          |          |
|   | Type a name for this network location:                                                    | 1        |
|   | winftp.catawba.edu                                                                        |          |
|   |                                                                                           |          |
|   |                                                                                           |          |
|   |                                                                                           |          |
|   |                                                                                           |          |
|   |                                                                                           |          |
|   |                                                                                           |          |
|   |                                                                                           |          |
|   | Next Cance                                                                                | 1        |

## 10. Click Finished.

| : |                                                                                                    |              | ×  |
|---|----------------------------------------------------------------------------------------------------|--------------|----|
| + | Add Network Location                                                                               |              |    |
|   | Completing the Add Network Location Wizard<br>You have successfully created this network location: |              |    |
|   | A shortcut for this location will appear in Computer.                                              |              |    |
| [ | ☑ Open this network location when I click Finish.                                                  |              |    |
|   |                                                                                                    |              |    |
|   |                                                                                                    |              |    |
|   |                                                                                                    |              |    |
|   |                                                                                                    |              |    |
|   |                                                                                                    |              |    |
|   |                                                                                                    | Finish Cance | el |
|   |                                                                                                    | Finish Cance | əl |

11. Once finished, you should be returned to Explorer. You will see the new drive mapping on the left hand side.

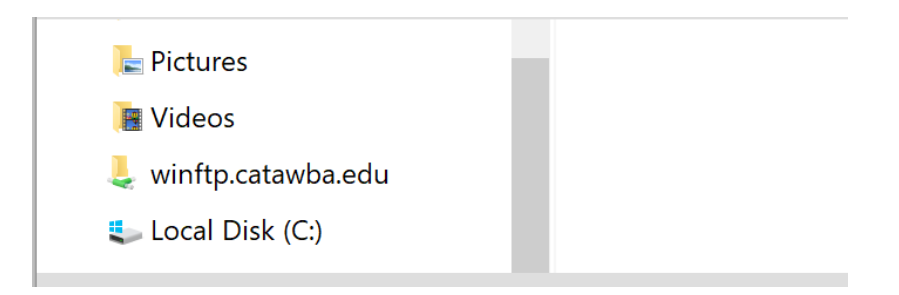

12. When the "winftp.catawba.edu" folder is selected, on the right-hand side of the pane, you will see the folders that you have access to. HOME is your H drive. DEPT is your I drive, TDRIVE is the TDRIVE and CDROM is a volume we use for software deployment. When you click Home, you will then see a folder that has your username. This is your actual H drive folder. Similarly, when you click the DEPT folder, you will see the departmental folders you have access to.

| Date modified      | Туре                                                                                                  | Size                                                                                                    |
|--------------------|----------------------------------------------------------------------------------------------------|----------------------------------------------------------------------------------------------------|
| 10/10/2018 3:04 PM | File folder                                                                                           |                                                                                                    |
| 10/10/2018 3:19 PM | File folder                                                                                           |                                                                                                    |
| 10/10/2018 3:02 PM | File folder                                                                                           |                                                                                                    |
| 10/10/2018 3:10 PM | File folder                                                                                           |                                                                                                    |
|                    | Date modified<br>10/10/2018 3:04 PM<br>10/10/2018 3:19 PM<br>10/10/2018 3:02 PM<br>10/10/2018 3:10 PM | Date modifiedType10/10/2018 3:04 PMFile folder10/10/2018 3:19 PMFile folder10/10/2018 3:02 PMFile folder10/10/2018 3:10 PMFile folder |

One thing to remember, this will only work from off-campus. This will not work while oncampus, since while on-campus the actual drive mappings are present.